# INSTALATION MANUAL for Smart RF box eLAN-RF-103

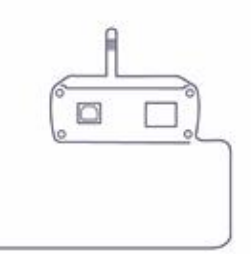

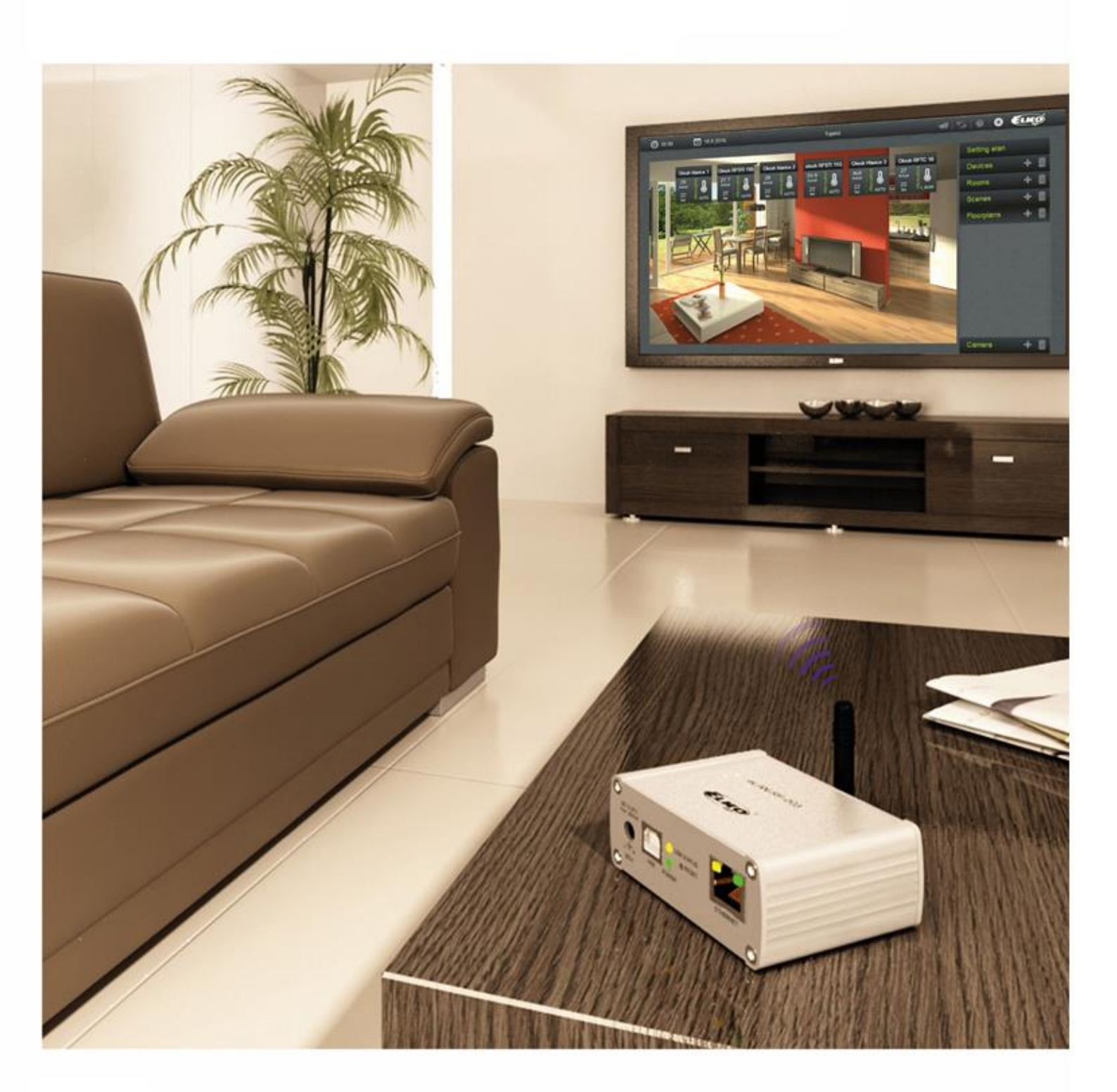

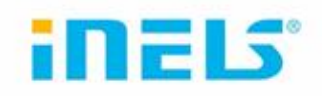

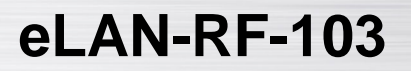

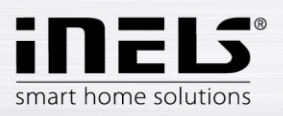

| 1. | Installation eLAN-RF-103, IP address   | . 5 |
|----|----------------------------------------|-----|
| 2. | Login to the web interface eLAN-RF-103 | . 6 |
| 3. | Settings                               | . 7 |
|    | 3.0.1 Logging                          | . 8 |
| 3  | .1 Settings                            | . 8 |
|    | 3.1.1 Device                           | . 8 |
|    | 3.1.3 Network settings                 | . 9 |
|    | 3.1.4 Cloud settings                   | 10  |
| 3  | .2 Configuration backup                | 12  |
| 3  | .3 Firmware Update                     | 12  |

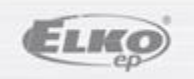

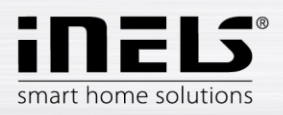

# eLAN-RF-103

### Before you begin!

The instructions are intended for use for installation and user of the device. Instructions are always included. Carry out the installation after conplete familiarization with the instructions and functions of the device. The trouble-free operation of the device depends on the previous method of transport, storage and handling. If you find any signs of damage, deformation, malfunction or missing part, do not install this product and claim from the seller. The product or its parts shall be treated as electronic waste at the end of its life. Before starting the installation, make sure that all wires, connected parts are voltage-free. During installation and maintenance, it is necessary to comply with safety regulations, standards, directives and professional provisions for working with electrical equipment.

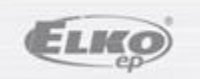

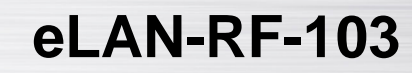

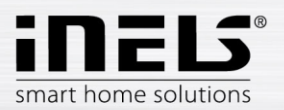

Congratulations on your purchase of the eLAN-RF-103 RF Smart Box, which is part of the RF Control wireless system.

- The RF smart box allows you to control the wiring with your smartphone or using the voice assistants Google Home and Amazon Alexa.
- Transmits and receives commands from up to 70 components and processes set programs for automatic regulation (you can gradually expand the installation from 1 component iNELS RF Control).
- Thanks to two-way communication, it visualizes the current state of individual components.
- RF Smart box eLAN-RF-103 is a LAN network cable connected to the home network (router) and communicates with the smartphone.
- The intuitive app interface offers central control from one place.
- iNELS app features:
  - regulation of hot water or electric underfloor heating
  - temperature measurement by wireless sensors
  - switching of appliances (garage doors, blinds, fan, irrigation, sockets...)
  - dimming of lights (LED, energy-saving, halogen or classic bulbs)
  - time switching (delayed switching off of the light when leaving the room)
  - remote control
  - scenes (press one time to execute multiple commands at once)
- If you do not have a fixed IP address, the smart RF box will get it from the DHCP server automatically.
- Power supply of the Smart RF box using a 5V DC adapter (included).
- Possibility to set via the iNELS application.
- Internal AN-I antenna is included, if the RF Smart box is located in a metal switchboard, you can use an external AN-E antenna\* to improve the signal.
- Range up to 100 m (in open space), in case of insufficient signal between the RF smart box and the component, use the RFRP-20 signal repeater.
- Communication frequency with bidirectional protocol iNELS RF Control.
- \* Max. antenna connector tightening torque: 0.56 Nm.

#### Notification:

The minimum distance between the controller (system unit) and the element must not be less than 1cm.

Setting options: max. number of actuators - 70 max. number of temperature zones – 16 max. number of timetables - 20, (max. 20 assigned actuators or HCAs in the plan) max. number of central sources - 5 max. number of heating and cooling devices in the temperature zone - 10 actuators for HEAT and max. 10 actuators for COOL, total 20 max. number of intervals in the timetable – 8 max. number of rooms: 60, (max. 32 actuators in the room) max. number of scenes: 30, (max. 30 actions in scene)

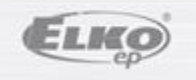

21.10.2021

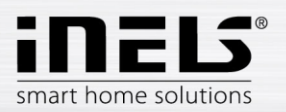

# 1. Installation eLAN-RF-103, IP address

1. Connect the eLAN-RF-103 to the power supply via an Ethernet cable to your local network. Your local network (router) assigns an eLAN-RF-103 IP address. By default, the eLAN-RF-103 is set to automatic IP address retrieval (DHCP).

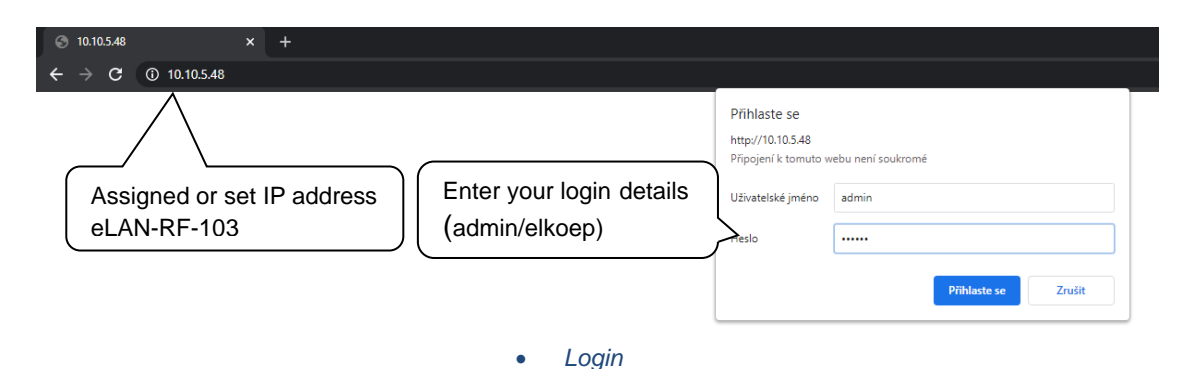

- In the installed application, in the account / gateway administration menu, press the + icon

   the search will start. You will see the eLAN-RF-103 found, which is located in your network
   to which you are currently connected by your phone (home network) and their IP addresses.
   Here you will find the IP address assigned to the eLAN-RF-103.
- 2. Alternatively, it is possible to use the ELKO Finder search software and enter the eLAN IP address manually. SW to download here:

https://www.elkoep.cz/media/import/Elko/eLAN/eLAN-RF-003/CS/ELKO%20Finder%202.1.003.rar

- You can install the application on your smartphone:
- For mobile phone with Android OS: download the current version on Google Play under the name iNELS.
- for mobile phones with IOS: App Store under the name iNELS download the current version.

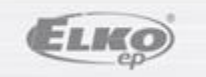

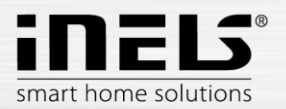

# 2. Login to the web interface eLAN-RF-103

- You start a web browser.
- In your Internet browser, add the IP address of your eLAN-RF-103 to the *address* bar.
- After confirming the specified IP address, the login page of the web server is loaded.
- The factory setting for administrator login is:

#### Name: admin

#### Password: elkoep

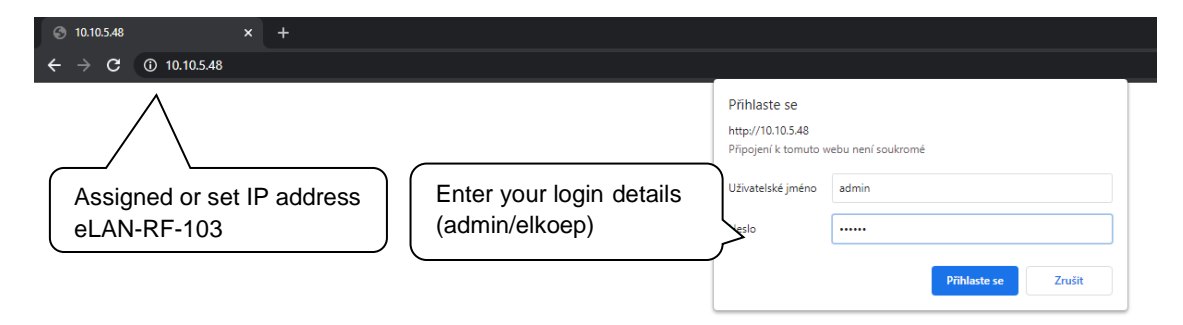

You can log in to the eLAN-RF-103 web interface as:

- > Administrator (admin) has all rights to set and control
- Owner has limited rights for setting and controlling
- User- (user) can only control the device
- Users log in to the dialog boxes *Name*, *Password* (each with their own name and password).
- Login can be confirmed by clicking on *the Login* button

Note: Reset the eLAN-RF-103 element can be done by long pressing the button for 10s on the front panel of the device. The IP address and credentials are reset to factory settings and set to automatic IP address retrieval (DHCP).

After 5s, only the network settings are reset, after another 5s, the complete settings are reset.

Factory password setting for login for both admin and owner is: elkoep

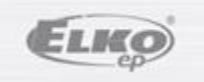

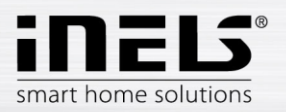

# 3. Settings

After logging in, a window with the following signpost will appear in your browser:

- Taskbar to display information about eLAN-RF-103, logging function and logout
  - o eLAN RF button displays information about FW, HW, API, WEB, MAC
  - Overview opens a screen with a detailed description of the entire configuration (for service purposes)
  - Logging opens the logging settings menu (for service purposes)
- Settings use for basic eLAN-RF-103 settings
- Configuration backup used to create/restore a backup
- FW update used to load firmware

| inels.                                               | admin Sign out                           |   |
|------------------------------------------------------|------------------------------------------|---|
| eLAN RF                                              | Logged in account Signout                |   |
| Settings                                             | show <                                   | _ |
| Configuration backup                                 | Settings overview Setting up the logging |   |
| FW Update                                            | show <                                   |   |
|                                                      | Hlavní obrazovka                         |   |
| inels.                                               | admin Sign out                           |   |
| eLAN RF                                              | Overview Logging                         |   |
| ds                                                   | show <                                   |   |
| Clicking on this item will display information about | show <                                   |   |
| FW, HW, API, WEB, MAC                                | show <                                   |   |
|                                                      | Info<br>FW version 4.0.0                 |   |
|                                                      | HW version 1.0                           |   |
|                                                      | API version 2.0                          |   |
|                                                      | WEB version 1.00                         |   |
|                                                      | MAC address AA:AA:00:01:AA:56            |   |
|                                                      | Close                                    |   |
|                                                      |                                          |   |

eLAN RF information

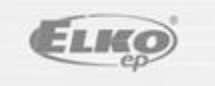

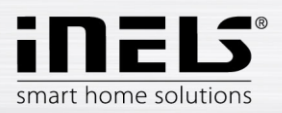

### 3.0.1 Logging

This part of the settings is used primarily for service purposes. After enabling logging, the eLAN-RF-103 will start saving the set records of events that happened on the device.

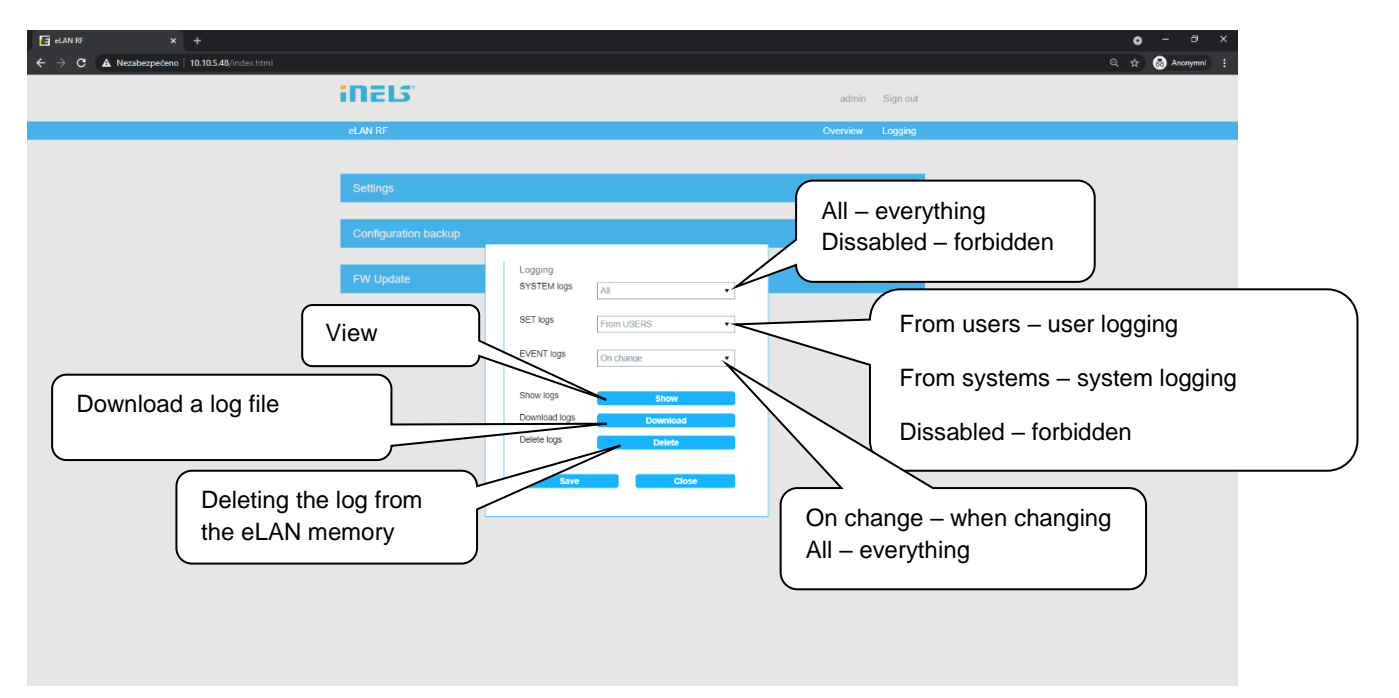

Logging

# **3.1 Settings**

#### **3.1.1 Device**

Ability to change the name of the device and the choice of frequency used Any device name can be selected Device Device name eLAN-RF-103 Frequency RF frequency Save button CZ 868.50 MHz • RU 868.10 MHz Save IN 866.15 MHz US 915.00 MHz AU 916.00 MHz

## 3.1.2 Account

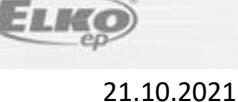

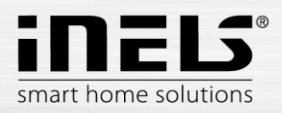

#### Ability to change login details.

| Account               |       |        | Change your account |
|-----------------------|-------|--------|---------------------|
| Name                  | admin |        |                     |
| Password              | ***** |        | Change your passwo  |
| Password<br>(Confirm) |       |        |                     |
| Sav                   |       | Cancel |                     |

### 3.1.3 Network settings

It is used to configure network settings, which you can change according to your network.

| Static or DHCP | Network settings<br>IP settings | DHCP client                       | Static IP | IP address eLAN-RF-103              |
|----------------|---------------------------------|-----------------------------------|-----------|-------------------------------------|
|                | IP address<br>Mask              | 192.168.1.2         255.255.255.0 |           | Your network mask                   |
|                | Gateway<br>Save                 | 192.168.1.1                       | Cancel    | Default gateway<br>for your network |

Date and time - automatic reading of time from SNTP server is set by default. Another option is to set the time manually.

SNTP IP address port – settings for own SNTP server.

Time zone - time zone settings.

Daylight Saving Time – Setting the change of summer and winter time. Set by default for automatic change.

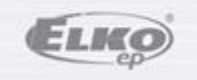

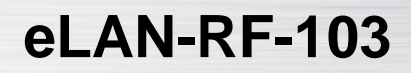

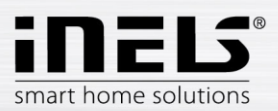

| Date and time           |                            | Automatic/manual time setting |
|-------------------------|----------------------------|-------------------------------|
| Date and time settings  | SNTP Manual                |                               |
| Time                    | 9:15:57                    |                               |
| Date                    | 8.11.2021                  |                               |
|                         | _                          | IP SNTP server                |
| SNTP IP<br>address      | 195.113.144.201            |                               |
| SNTP port               | 123                        | Set a time zone               |
| Time zone               | UTC + 01:00 V              |                               |
| Daylight Saving<br>Time | (+1h daylight saving time) | Settings for                  |
|                         | (automatic change)         | saving and winter             |
| Save                    | Cancel                     | unne                          |
| ,<br>                   |                            |                               |

# **3.1.4 Cloud settings**

Setting up a cloud connection (done using the app)

Here it is possible to enable and change the IP cloud connection, set by default to elko.cloud

|                | Button to enable cloud                           |
|----------------|--------------------------------------------------|
| Cloud settings | connection                                       |
| Enabled        |                                                  |
| IP address     | 188.166.194.238 IP address and cloud port server |
| Port           | 77777                                            |
|                |                                                  |
| Save           | Cancel                                           |

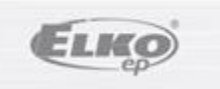

21.10.2021

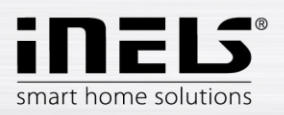

eLAN-RF-103

| Settings                                |                      | hide v                          |
|-----------------------------------------|----------------------|---------------------------------|
| , i i i i i i i i i i i i i i i i i i i |                      | Hide settings menu              |
| Device<br>Device name                   | eLAN-RF-103          | Title eLAN 103                  |
| RF frequency                            | CZ 888.50 MHz        | Set frequency                   |
| Edit<br>Account<br>Name<br>Access level | Edit settings        | Logged-in<br>account - level of |
| Edit<br>Network settings                |                      | IP address eLAN-RF-103          |
| IP<br>Mask                              | 192.168.1.2          | Your network mask               |
| Gateway                                 | 192.168.1.1          | Default gateway for             |
| DHCP                                    | ENABLED              | your network                    |
| Date & Time<br>Date<br>Time<br>Edit     | 8.11.2021<br>8:46:40 | Date and time                   |
| Cloud settings<br>Status<br>Edit        | CONNECTED            | Cloud connection status         |
| Reboot<br>Reboot                        | Restart eLANu        |                                 |
| Configuration bac                       | kup                  | show <                          |
|                                         |                      |                                 |

Settings

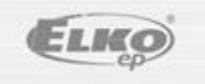

21.10.2021

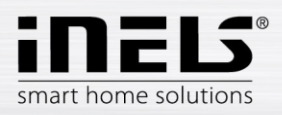

# eLAN-RF-103

# **3.2 Configuration backup**

Use this section of the settings to back up and restore the configuration of the eLAN-RF-103

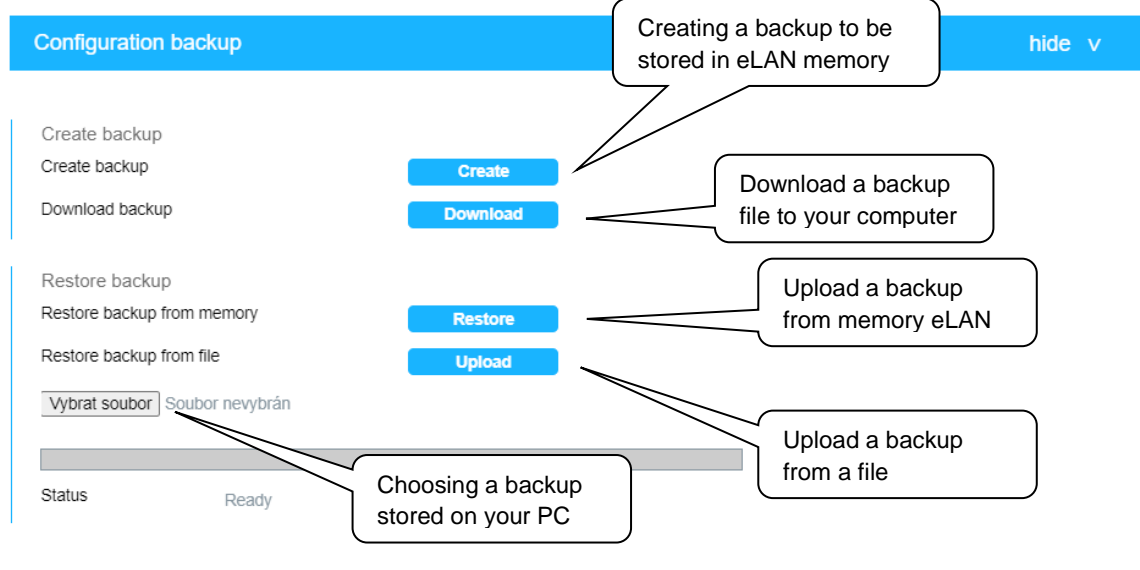

Back up your settings

# 3.3 Firmware Update

Update FW eLAN-RF-103:

1. From the website <u>http://www.elkoep.cz/produkty/inels-rf-control/rf-control-systemove-prvky/</u> download the latest version FW eLAN-RF-103.

2. Click the **Select File** button and click to select the downloaded file (the file for the FW update must always contain the extension \*.efw). Confirming the Update button will automatically start updating the FW in your eLAN-RF-103.

Note: Do not turn off or use the Reset button during the FW update. The eLAN-RF-103 will automatically restart when the FW update is complete. After the firmware update, all your settings will be preserved (IP address, login data, visualization panel as with the FW version before the update).

| FW Update                         |                              |                                                             | hide v |
|-----------------------------------|------------------------------|-------------------------------------------------------------|--------|
| Update from file<br>Vybrat soubor | e<br>Soubor nevybrán<br>Jate |                                                             |        |
| Status                            | Ready                        | Upload firmware from a file –<br>available on www.elkoep.cz |        |

FW Update

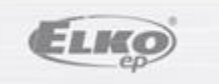